## Creating a Webpage in My Site

It is great for teachers to have a webpage to help parents and students get to know them. Webpages in My Site can have many different features: a basic profile, managing student's assignments, creating a blog, ePortfolios, a picture gallery, posting homework and more. Teachers can take or leave any of these features and can add or delete them any time.

| Finding My Site |                                                                                                    |                                                                                                    |  |  |
|-----------------|----------------------------------------------------------------------------------------------------|----------------------------------------------------------------------------------------------------|--|--|
| 1               | Open your web browser and navigate to the school district website ( <u>www.comoxvalleyschools.ca</u> ).                                                                                                    | Secure   https://www.comoxvalleyschools.ca Ontario's E-Learning To Read Imported Smartboard surface Coo Utility Links Office 365 MyEducationBC     |  |  |
| 2               | Click on <b>Utility Links</b> in the top right corner and then click on <b>Portal.</b>                                                                                                    | Comox Valley Schools<br>A Community of Learners                                                                                                    |  |  |
| 3               | Use the same username and password<br>that you use to log into the school<br>computers. When you are at school you<br>will go in automatically.                                                                      | acover exce P P Q sever / East () MASANGON O SCITM<br>Comox Valley School District<br>Hore Departments Programs Schools Lesdership All Staff Forms |  |  |
| 4               | Here you will find some helpful links. Click on <b>My Site</b> at the top right.                                                                                                    |                                                                                                    |  |  |
|                 | Creating a Class Site                                                                                                    |                                                                                                    |  |  |
| 1               | Click on Create Class.                                                                                                    | Classes<br>CREATE CLASS FIND A CLASS                                                                                                    |  |  |
| 2               | Give your site a name. This is the name people will see.<br>Then click <b>Create</b> .                                                                                                    | Create New Class Site Mrs. Dawson's Class CANCEL CREATE                                                                                            |  |  |
| 3               | Choose a logo that you would like to<br>appear in the top left of your site. If you do<br>not see one you like here, click on the<br><b>camera icon</b> and navigate to a picture that<br>you like on your computer. | Mrs. Dawson's Test Class                                                                                                    |  |  |

| 4                                                                          | Choose a <b>Theme</b> colour for your website.<br>The colour that you choose will determine<br>the navigation bar colour of your site and<br>the colour of many other features.                                                                                                    |                                                                                                    |
|----------------------------------------------------------------------------|----------------------------------------------------------------------------------------------------|----------------------------------------------------------------------------------------------------|
| 5                                                                          | Click on <b>Next</b> at the bottom right.                                                                                                    |                                                                                                    |
| Cho                                                                        | oosing your Features:                                                                                                    |                                                                                                    |
| Now                                                                        | you get to choose what special feature                                                                                                    | s you would like on your page. You can add and/or                                                                                                    |
| remo                                                                       | ove these at any time so do not feel like                                                                                                    | you are locked in.                                                                                                    |
| 1                                                                          | You have the option of choosing your <b>Start</b><br><b>Page</b> -this will be the page that opens first<br>when people visit your site. Some like it to<br>be their Blog or you can have a fun<br>welcome page. As you choose the options<br>for your page, your options here will<br>change. | Start Page   Home   Start Page   Home   Blog   Discussion   Home   Blog   Discussion   Home   Expectal Announcements   Special Announcements   Featured Links   Handouts and Materials |
| Here is an explanation of the features you can include on your class page: |                                                                                                    |                                                                                                    |

| Feature                  | Description                                                                                                    |
|--------------------------|----------------------------------------------------------------------------------------------------|
| Home                     | Create a site home page with your choice of the following features:                                                                                                    |
| Special<br>Announcements | Special announcements are a way to display temporary and urgent notices (Bus delays, animal warnings). They are displayed at the top of the home page. Site followers will see items under their My Announcements. |
| Featured Stories         | Featured stories are a great way to showcase initiatives or photos. Stories must contain a picture and you can add a title, link and summary text.                                                                 |
| Featured Links           | Add a list of useful or important links to resources or other important information.                                                                                                    |
| Announcements            | A list of news and announcements. Site followers will see items under their My Announcements.                                                                                                    |
| Handouts &<br>Materials  | Share and edit course handouts or reading materials.                                                                                                    |

| Calendar                                                                                                    |                                                                                                    | Adds an event calendar to your home page. List events, milestones, due dates, or any dates you want to highlight. Users can subscribe to your calendar using their computer or mobile device.                                                                                                    |  |  |
|----------------------------------------------------------------------------------------------------|----------------------------------------------------------------------------------------------------|----------------------------------------------------------------------------------------------------|--|--|
| Student List                                                                                                   |                                                                                                    | The Student List allows teachers to access student resources such as blogs, OneDrive,<br>or Portfolios. Teachers can update student profile photos and easily add new students.<br>Students and teachers can use the Student List to access other student blogs.<br>Students are also linked to their MyEducation BC information. |  |  |
| Student BlogsCreate and access blogs for e<br>edit content with students. Stu<br>on each others' public posts. |                                                                                                    | Create and access blogs for each student in your class. Teachers can contribute to and edit content with students. Students can work together on group projects and comment on each others' public posts.                                                                                                    |  |  |
| Assignments                                                                                                    |                                                                                                    | Teachers can display a list of assignments ordered by due date. Assignments can be set to expire or go live on a specific date. Students can hand-in files for each assignment.                                                                                                    |  |  |
| Shared<br>Documents                                                                                            |                                                                                                    | Shared documents is a space to share and collaborate on documents. Files can only be edited by contributors or students. On class sites a folder is created for each student which only they can access. Users can edit documents simultaneously in the browser, Word, Excel or PowerPoint.                                       |  |  |
| Gallery                                                                                                    |                                                                                                    | A media gallery for pictures.                                                                                                    |  |  |
| Blog                                                                                                    |                                                                                                    | A blog to share relevant topics, pictures, videos and links.                                                                                                    |  |  |
| Discussion                                                                                                    |                                                                                                    | A discussion board where students and staff can discuss the class or relevant topics.                                                                                                    |  |  |
| Portfolio Acce<br>work                                                                                         |                                                                                                    | Access students' portfolios where they can collect assignments, showcase their best work and reflect on their learning.                                                                                                    |  |  |
| 2                                                                                                    | After you have of you would like of the hetter would like of the hetter with the hetter with thetter with the hetter with the hetter with the hetter with the | chosen the Features that<br>on your page, click <b>Next</b> at<br>Portfolio                                                                                                    |  |  |
|                                                                                                    | the bottom right                                                                                                    | PREVIOUS                                                                                                    |  |  |

## **Giving People Access**

You now need to decide who will be able to see your site and if you are using it with students, you can add your students. You can also add other teachers and share your site with them.

## Readers:

1

Click on +Add Readers.

If you click on **Public Access** then anyone with the website address (URL) will be able to access your page (they will **NOT** be able to see portfolios or students lists without logging in).

If you click **All Students**, then all students in our district will be able to access your site but no one else.

| ×     |
|-------|
| Q     |
| + ADD |
|       |
|       |

STUDENT LIST, PORTFOLIOS AND ASSIGNMENTS CAN ONLY BE SEEN BY LOGGING IN AND STUDENTS CAN ONLY EVER SEE THEIR OWN.

|     | If you click <b>All Teachers</b> , then only<br>teachers in our district will be able to<br>access your site.<br>Can also make a site and allow only<br>specific people or groups within our district<br>to ready it by using the <b>Find People or</b>                                                                                                    |                                                                                              |
|-----|----------------------------------------------------------------------------------------------------|----------------------------------------------------------------------------------------------|
|     |                                                                                                    |                                                                                              |
| 2   | Students & Classes:<br>Click Add Students if you would like to add<br>students to your class. Then look for your<br>classes underneath. You only need to add<br>one of your classes unless you have a split<br>class (make sure that you add both<br>grades). You only need to do this if you are<br>using:<br>-Assignments<br>-Portfolios<br>-Student Blogs<br>-Student List | Students & Classes   + Add Students & Classes   Find People or Groups   Q     W All Students |
|     | Click on <b>+Students &amp; Classes</b>                                                                                                    |                                                                                              |
|     | Teachers:                                                                                                    |                                                                                              |
| 3   | You can also give teachers access to your<br>site to see it and/or work on it with you.<br>Click on <b>+Add Teachers</b> .<br>Type in the name(s) of the teacher(s) you<br>would like to add.                                                                                                    | Teachers         Add Teachers         Find People or Groups                                  |
| 4   | Click on <b>Save</b> on the bottom right. Now hang tight while your site is being created.                                                                                                    | SAVE                                                                                         |
| Ade | ding or Deleting Features Fro                                                                                                    | om Your Site                                                                                 |
| 1   | Click on <b>Settings</b> in the top right of your screen.                                                                                                    | My Site District School Department Search Q                                                  |
| 2   | Click on <b>Features</b> .                                                                                                    |                                                                                              |

| 3  | Click on the boxes in front of the features<br>to add them to your site or click on the<br>check mark in front of features to make<br>them disappear.                                                                                                    |                                                                                           |
|----|----------------------------------------------------------------------------------------------------|-------------------------------------------------------------------------------------------|
| 4  | Click on <b>Save</b> in the bottom right corner.                                                                                                    |                                                                                           |
| Но | v to Use the Features on your S                                                                                                    | ite                                                                                       |
| 1  | Most of the features on your new website<br>work in a similar way.<br>When you look at your page, under each<br>special feature headline you will see a +<br>and the choice of either adding a new entry<br>or editing.<br>Clicking on the <b>New</b> command will allow<br>you enter a new picture/announcement<br>Follow the instructions on the popups that<br>come up.<br>If you would like to make a change to your<br>entry, click on the <b>Edit</b> Items text and you<br>will be brought in the edit your feature. | Home<br>• New Special Announcement or Edit Items<br>There are currently no announcements. |

Tip...

For a more in depth explanation and help for any of the Features of your web page, visit the Scholantis web site, their videos and instructions are excellent!

http://bit.ly/2xpQRXu or https://docs.scholantis.com/display/PUG2013/2013+Portal+User+Guide

and find videos at:

https://www.youtube.com/c/scholantis

and find more information at Learn71.ca (Click on Assessment and Reporting then ePortfolios)